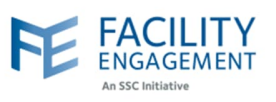

## How to submit it in FEMS

1. Click on the claims tab on the FEMS dashboard and then on submit a claim button.

| Dashboard Ac         | stivities Claims Portfolios Finance - Reporting -                                                                                                    |
|----------------------|----------------------------------------------------------------------------------------------------|
| Dashboard > Claims   |                                                                                                    |
| Claims               |                                                                                                    |
| Submit a Claim Subm  | it an Expense                                                                                                    |
| Claim Number - Claim | ant - Engagement Activity - T Physician Society/MSA - Submitted - Activity Date - Status - More - Clear All Filters                                                                                                    |
|                      |                                                                                                    |
|                      |                                                                                                    |
| Fill out the rea     | wired fields and coloct the next button                                                                                                    |
| NOTF: if you d       | o not see the correct activity in the list, please contact FFMS support.                                                                                                    |
| NOTE. II you u       | o not see the concet activity in the list, please contact relivis support.                                                                                                    |
|                      |                                                                                                    |
|                      | CLAIM DETAILS                                                                                                    |
|                      | * Claimant                                                                                                    |
|                      |                                                                                                    |
|                      | rading, Engagement                                                                                                    |
|                      | * You participated in Engagement Activity or Sub-Activity                                                                                                    |
|                      | You participated in Engagement Activity or Sub-Activity     Select an Engagement Activity                                                                                                    |
|                      | * You participated in Engagement Activity or Sub-Activity  — Select an Engagement Activity —  * Date of Activity                                                                                                    |
|                      | * You participated in Engagement Activity or Sub-Activity  — Select an Engagement Activity — * Date of Activity Claims must be submitted within 90 days of the activity date.                                                                                                    |
|                      | * You participated in Engagement Activity or Sub-Activity  Select an Engagement Activity  * Date of Activity Claims must be submitted within 90 days of the activity date.                                                                                                    |
|                      | * You participated in Engagement Activity or Sub-Activity  Select an Engagement Activity * Date of Activity Claims must be submitted within 90 days of the activity date.                                                                                                    |
|                      | * You participated in Engagement Activity or Sub-Activity  Select an Engagement Activity  * Date of Activity Claims must be submitted within 90 days of the activity date.  TIME                                                                                                    |
|                      | * You participated in Engagement Activity or Sub-Activity  Select an Engagement Activity  * Date of Activity Claims must be submitted within 90 days of the activity date.  TIME  * Hours Quantity                                                                                                    |
|                      | <ul> <li>Young, Engagement</li> <li>You participated in Engagement Activity or Sub-Activity <ul> <li>Select an Engagement Activity</li> </ul> </li> <li>Date of Activity <ul> <li>Claims must be submitted within 90 days of the activity date.</li> </ul> </li> <li>TIME <ul> <li>Hours Quantity</li> <li>15 min increments (le for 2 hours 30 min, enter '2.5')</li> </ul> </li> </ul>                                                                           |
|                      | <ul> <li>You participated in Engagement Activity or Sub-Activity <ul> <li>Select an Engagement Activity —</li> <li>Date of Activity</li> <li>Claims must be submitted within 90 days of the activity date.</li> </ul> </li> <li>TIME <ul> <li>Hours Quantity</li> <li>15 min increments (le for 2 hours 30 min, enter '2.5')</li> </ul> </li> <li>Description (optional)</li> </ul>                                                                                |
|                      | <ul> <li>You participated in Engagement Activity or Sub-Activity <ul> <li>Select an Engagement Activity —</li> <li>Select an Engagement Activity —</li> </ul> </li> <li>Date of Activity <ul> <li>Date of Activity</li> <li>Claims must be submitted within 90 days of the activity date.</li> </ul> </li> <li>TIME <ul> <li>Hours Quantity</li> <li>15 min increments (le for 2 hours 30 min, enter '2.5')</li> </ul> </li> <li>Description (optional)</li> </ul> |
|                      | <ul> <li>Young, Engagement</li> <li>You participated in Engagement Activity or Sub-Activity</li> <li>Select an Engagement Activity — <ul> <li>Date of Activity</li> <li>Claims must be submitted within 90 days of the activity date.</li> </ul> </li> <li>TIME <ul> <li>Hours Quantity</li> <li>15 min increments (le for 2 hours 30 min, enter '2.5')</li> </ul> </li> <li>Description (optional)</li> </ul>                                                     |
|                      | You participated in Engagement Activity or Sub-Activity Select an Engagement Activity — • Date of Activity Claims must be submitted within 90 days of the activity date. Image: TIME • Hours Quantity ① 15 min increments (le for 2 hours 30 min, enter '2.5') Description (optional)                                                                                                    |
|                      | <ul> <li>You participated in Engagement Activity or Sub-Activity</li> <li>Select an Engagement Activity — <ul> <li>Date of Activity</li> <li>Caims must be submitted within 90 days of the activity date.</li> </ul> </li> <li>TIME <ul> <li>Hours Quantity</li> <li>15 min increments (ie for 2 hours 30 min, enter '2.5')</li> </ul> </li> <li>Description (optional)</li> </ul>                                                                                 |
|                      | <ul> <li>You participated in Engagement Activity or Sub-Activity</li> <li>Select an Engagement Activity — <ul> <li>Bate of Activity</li> </ul> </li> <li>Time <ul> <li>Hours Quantity</li> <li>15 min increments (ie for 2 hours 30 min, enter '2.5)</li> </ul> </li> <li>Description (optional)</li> </ul>                                                                                                    |

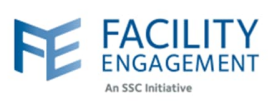

| Time                                                                      |                                                                       | Expenses                                   |                 | Review              |                        |
|---------------------------------------------------------------------------|-----------------------------------------------------------------------|--------------------------------------------|-----------------|---------------------|------------------------|
| EXPENSES If P                                                             | submitting for <b>exper</b><br>ease "Skip Expenses<br>Skip Expenses > | nses only, please s<br>" if there are none | elect the exper | nse type, amount,   | and attach a receipt.  |
| * Expense/Mileage                                                         |                                                                       |                                            |                 |                     |                        |
| Select an Exp                                                             | ense Type or Mileag                                                   | Je — 🔻                                     | Remove Ex       | pense               |                        |
|                                                                           |                                                                       |                                            |                 |                     |                        |
| * Total Amount (incl.                                                     | taxes)                                                                |                                            |                 |                     |                        |
| \$ 0.00                                                                   |                                                                       |                                            |                 |                     |                        |
| Amount Claimed<br>\$ 0.00                                                 |                                                                       |                                            |                 |                     |                        |
| Amount Claimed<br>\$ 0.00                                                 |                                                                       |                                            |                 | < Back              | Save Draft             |
| Amount Claimed<br>\$ 0.00                                                 |                                                                       |                                            |                 | < Back              | Save Draft             |
| Amount Claimed<br>\$ 0.00                                                 |                                                                       |                                            |                 | < Back              | Save Draft             |
| Amount Claimed<br>\$ 0.00<br>Next>                                        | o submit an ex                                                        | pense <u>only</u> cla                      | aim, please     | < Back Use the subr | Save Draft Add Expense |
| Amount Claimed<br>\$ 0.00<br>Next><br>TE: If you wish to<br>ns main page. | o submit an ex                                                        | pense <u>only</u> cla                      | aim, please     | < Back              | Save Draft Add Expense |
| Amount Claimed<br>\$ 0.00<br>Next><br>TE: If you wish to<br>ns main page. | o submit an ex                                                        | pense <u>only</u> cla                      | aim, please     | < Back              | Save Draft Add Expense |
| Amount Claimed<br>\$ 0.00<br>Next><br>'E: If you wish to<br>ns main page. | o submit an ex                                                        | pense <u>only</u> cla                      | aim, please     | < Back              | Save Draft Add Expense |
| Amount Claimed<br>\$ 0.00<br>Next><br>TE: If you wish to<br>ns main page. | o submit an exp                                                       | pense <u>only</u> cla                      | aim, please     | < Back              | Save Draft Add Expense |

Author: Sarah Racicot

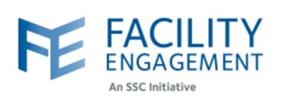

| 4. | Review t | the | claim | for | accuracy | and | then | select | the | submit | button. |
|----|----------|-----|-------|-----|----------|-----|------|--------|-----|--------|---------|
|----|----------|-----|-------|-----|----------|-----|------|--------|-----|--------|---------|

| Sub-Activity EHR Jan 2024      | k.   |
|--------------------------------|------|
|                                |      |
| Claimant                       |      |
| Date of Activity Mar. 04, 2024 |      |
| Types of work                  |      |
| Hours for today 1.00 hour(s)   |      |
| Rate \$171.05/hour             |      |
|                                |      |
| Subtotal \$171.05              |      |
| Status Draft                   | Edit |
| CLAIM TOTALS                   |      |
| Tax \$0.00                     |      |
| Claim Total \$171.05           |      |